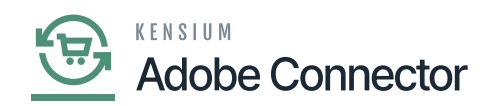

# **Orders in Magento and Sync with Acumatica**

this section, you will be able to see how to place the order in Magento and sync the same order with Acumatica. To place an Order, go to Magento click on Sales and select Orders.

| Ŵ           | Sales ×                    |                                                                                                    |
|-------------|----------------------------|----------------------------------------------------------------------------------------------------|
| DASHBOARD   | Orders                     | Q 💋 🕹                                                                                                    |
| \$ ALES     |                            | Reload Data                                                                                                    |
| -           | Shipments                  |                                                                                                    |
| CATALOG     | Credit Memos               |                                                                                                    |
| KENSIUM A-M | Returns                    | sword.                                                                                                    |
|             | Billing Agreements         |                                                                                                    |
| CUSTOMERS   | Transactions               | d of your business' performance, using our dynamic product, order, and customer reports tailored to your customer data. |
| MARKETING   | Braintree Virtual Terminal |                                                                                                    |
|             |                            | Orders Amounts                                                                                                    |
| REPORTS     |                            | Last 24 Hours 👻                                                                                                    |
| STORES      |                            |                                                                                                    |
| \$          |                            | Manara Tatal a                                                                                                    |

Accessing Orders in Magento

You can place the order in two ways. You can place the order directly from the admin by using the admin credentials or you can place the order from the front end.

Step 1. After logging into Magento you can add the product by following the steps below.

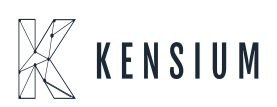

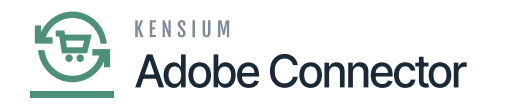

| DASHBOARD                | Create New Order fo      | or Alta A       | Ace in Default St              | ore View                 |     |            |              |              | Cancel Submit Order         |
|--------------------------|--------------------------|-----------------|--------------------------------|--------------------------|-----|------------|--------------|--------------|-----------------------------|
| \$<br>SALES              |                          |                 | Items Ordered                  |                          |     |            |              | Add Produc   | ts By SKII Add Products     |
| ŵ                        | Order Currency:          | Order Currency: |                                |                          |     | Had Froduc | ndu rioudets |              |                             |
| CATALOG                  | US Dollar                | -               | Product                        | Price                    | Qty | Subtotal   | Discount     | Row Subtotal | Action                      |
| KENSIUM A-M<br>CONNECTOR | Customer's Activities    |                 | WATER2809_<br>SKU: WATER2809   | \$20.00<br>Custom Price* | 1   | \$20.00    | \$0.00       | \$20.00      | Please seler                |
| CUSTOMERS                | Shopping Cart (0)        |                 | Gift Options                   | Subtotal:                |     | \$20.00    | \$0.00       | \$20.00      |                             |
|                          | No items                 |                 | * - Enter custom price excludi | ng tax                   |     |            |              |              |                             |
| CONTENT                  | Wish List (0)            |                 | Apply Coupon Code              | Gift Cards               |     |            |              | ÷.,          |                             |
| REPORTS                  | All Wish Lists           | •               |                                | +                        |     | +          |              |              | opoate items and Quantities |
| STORES                   | No items                 |                 | Account Informati              | on                       |     |            |              |              |                             |
| SYSTEM                   | C Last Ordered Items (1) |                 | Group * En                     | nail *                   |     |            |              |              |                             |
| FIND PARTNERS            | Item                     | +               | Acumatica customer id          | apgendace.com            |     |            |              |              |                             |

#### Add the product

Step 2. You can add a product after clicking on the **[Add Products]**. Fill up the relevant information on the screen.

| DASHBOARD                     | Create New Order for Alta Ace in Default Store View                                                                                                    | Cancel | Submit Order |
|-------------------------------|----------------------------------------------------------------------------------------------------|--------|--------------|
| SALES                         | Validate address       Save in address book         Validate address       Validate address                                                                                                    |        |              |
| KENSIUM A-M<br>CONNECTOR      | Payment & Shipping Information                                                                                                    |        |              |
|                               | Payment Method     Shipping Method *       Stored Cards     Flat Rate       BRAINTREE     Fixed - \$5.00       Bank Account (eCheck)     Click to change shipping method       Credit Card (Authorize Net CIM)     Click to change shipping method |        |              |
|                               | Check / Money order<br>Stored Accounts (PayPal)                                                                                                    |        |              |
| STORES                        | Gift Options<br>Leave a box blank if you don't want to add gift wrapping for whole order.<br>Gift Wrapping Design                                                                                                    |        |              |
| FIND PARTNERS<br>& EXTENSIONS | •                                                                                                    |        |              |

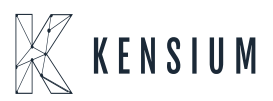

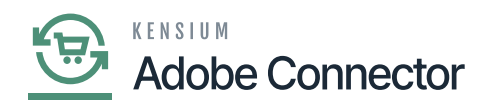

## Select the Payment Method

Step 3. Once all the information is filled you must click on [Submit Order].

| CA<br>DASHBOARD               | Create New Order for Alta Ace in Default Store View         |   |                                        | Cancel       | Submit Order           |
|-------------------------------|-------------------------------------------------------------|---|----------------------------------------|--------------|------------------------|
| \$<br>sales                   | Order Total                                                 |   |                                        |              |                        |
| CATALOG                       | Order History                                               | ( | Order Totals                           |              |                        |
| CO<br>KENSIUM A-M             | Order Comments                                              |   | Subtotal                               |              | \$20.00                |
|                               |                                                             |   | Shipping & Handling (Flat Rate - Fixed | )            | \$5.00                 |
| CUSTOMERS                     |                                                             |   | Grand Total                            |              | \$27.09                |
| MARKETING                     |                                                             | E | ✓ Append Comments                      |              |                        |
| CONTENT                       |                                                             |   | Email Order Confirmation               |              |                        |
|                               |                                                             |   |                                        |              | Submit Order           |
| STORES                        |                                                             |   |                                        | 7            |                        |
| SYSTEM                        | Copyright © 2023 Magento Commerce Inc. All rights reserved. |   |                                        |              | Magento ver. 2.4.3     |
| FIND PARTNERS<br>& EXTENSIONS |                                                             |   | Privacy Policy                         | Account Acti | vity   Report an Issue |

Submitting the Order in Magento

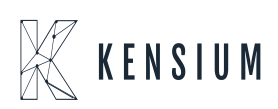

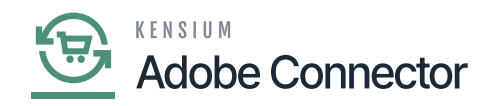

| Ŵ           |                               | 0        | rder Number                    |             |                       |                    |                     |          |                |      |                |
|-------------|-------------------------------|----------|--------------------------------|-------------|-----------------------|--------------------|---------------------|----------|----------------|------|----------------|
| DASHBOARD   | #000000993                    |          |                                |             |                       |                    |                     |          |                | Q    | <b>*0</b> 1    |
| \$<br>SALES |                               | ← Back   | Login as Customer              | Cancel      | Send Email            | Hold               | Invoice             | Ship     | Reorder        | Edit | Sync Order     |
| CATALOG     |                               |          |                                |             |                       |                    |                     |          |                |      |                |
|             | 1 It's time to change your pa | issword. |                                |             |                       |                    |                     |          |                |      |                |
| CONNECTOR   | ✓ You created the order.      |          |                                |             |                       |                    |                     |          |                |      |                |
| CUSTOMERS   | 000701//01/                   |          | Order & Account Info           | rmation     |                       |                    |                     |          |                |      |                |
| MARKETING   | ORDER VIEW                    |          |                                |             |                       |                    |                     |          |                |      |                |
|             | Information                   |          | Order # 000000993 (Th<br>sent) | e order con | firmation email       | is not             | Account<br>Order is | Informat | ion Edit Custo | mer  |                |
| d.          | Invoices                      |          | Order Date                     |             | Oct 27, 2023, 4:39    | :07 AM             | Customer            | r Name   |                |      | Alta Ace       |
| REPORTS     |                               |          | Order Status                   |             | P                     | ending             | Email               |          |                |      | an@altaace.con |
| STORES      | Credit Memos                  |          | Purchased From                 |             | Main V<br>Main Websit | Vebsite<br>e Store | Customer            | Group    |                |      | General        |
| \$          | Shipments                     |          |                                |             | Default Stor          | re View            |                     |          |                |      |                |

# View your Order Number

Step 4. Go to the Magento Connector Log from Connector Log Sync. You can view the Order in the Published Status on the Connector Log.

| Ŵ           |                 |                             |                         |       |           |                      |                |           |              |           |
|-------------|-----------------|-----------------------------|-------------------------|-------|-----------|----------------------|----------------|-----------|--------------|-----------|
| CASHBOARD   | Connec          | ctor Logs                   |                         |       |           |                      |                |           | Q 💋 🖁        | L         |
| \$<br>SALES | 1t's tin        | ne to change your password. |                         |       |           |                      |                |           |              |           |
| CATALOG     |                 |                             |                         |       |           |                      | <b>Filters</b> | • Defau   | ilt View 👻 🔅 | Columns 👻 |
| KENSIUM A-M | Active filters: | Group: Order 💿              |                         |       |           |                      |                |           |              | Clear all |
|             | 488 records f   | ound                        |                         |       |           |                      | 100 💌 ş        | er page   | < 1 0        | xf 5 >    |
|             | Log Id          | Start Time                  | Complete Time           | Group | Action    | Sync Direction       | Result         | Entity Id | Notes        | Action    |
| MARKETING   | 1185143         | Oct 27, 2023 4:39:07 AM     | Oct 27, 2023 4:39:07 AM | Order | Publisher | Magento to Acumatica | Success        |           | 000000993    | View      |
| CONTENT     | 1185140         | Oct 27, 2023 3:49:17 AM     | Oct 27, 2023 3:49:17 AM | Order | Update    | Acumatica to Magento | Failure        |           | SOT00023     | View      |
| ıl.         | 1185139         | Oct 27, 2023 3:48:56 AM     | Oct 27, 2023 3:48:58 AM | Order | Create    | Acumatica to Magento | Failure        |           | SOT00023     | View      |
| REPORTS     | 1185138         | Oct 27, 2023 3:48:43 AM     | Oct 27, 2023 3:48:56 AM | Order | Create    | Acumatica to Magento | Success        | 1090      | SOT00023     | View      |
| STORES      | 1185137         | Oct 27, 2023 3:48:55 AM     | Oct 27, 2023 3:48:55 AM | Order | Publisher | Acumatica to Magento | Success        |           | SOT00023     | View      |
| ÷           | 1185136         | Oct 27, 2023 3:47:53 AM     | Oct 27, 2023 3:47:53 AM | Order | Publisher | Acumatica to Magento | Success        |           | SOT00023     | View      |
| SYSTEM      | 1185135         | Oct 27, 2023 3:47:52 AM     | Oct 27, 2023 3:47:52 AM | Order | Publisher | Acumatica to Magento | Success        |           | SOT00023     | View      |

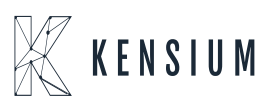

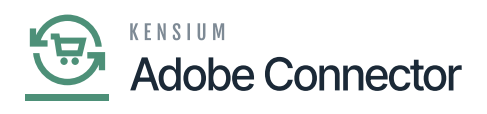

### Order Published Status in the Connector Logs

Step 5: You can sync the order from 3 screens provided if the order fails for the first time. After rectifying the failed data, you can sync the data from the Failed Order Screen to Acumatica. From the order sync, you can synchronize the order with Acumatica. And from the Order screen, you can do the same. If not fail, then you can synchronize the order from two screens.

| Ŵ                        | Order Sync Failure Screen                                                                                                    | Q 📫 👗                                                                                                    |
|--------------------------|----------------------------------------------------------------------------------------------------|----------------------------------------------------------------------------------------------------|
| DASHBOARD                | It's time to change your password.                                                                                                    |                                                                                                    |
| \$<br>SALES              | <b>T</b> Filters                                                                                                    | 🕑 Default View 🔹 🏘 Columns 🔹                                                                                          |
| CATALOG                  | Actions   1 records found (1 selected)  200 • per page                                                                                                    | ge < 1 of 1 >                                                                                                    |
| KENSIUM A-M<br>CONNECTOR | Sync To Acumatica 🖻                                                                                                    |                                                                                                    |
|                          | Acumatica API did not return order ID. Magento order was not updated with Acumatica order ID. An error occured while creating the order ("message": An error h<br>error occurred during processing of the field Tax ID: Tax ID: MANUALID' cannot be found in the system.\nRV.Data PXOULerException: An error occurred during pro<br>'MANUALID' cannot be found in the system."."exception?ype": "PX.ApLContactBased.OutcomeEntityHasErrorsException".stackTrace": at System.Monads.Argum                                                                                                    | as occurred.", "exceptionMessage": "An<br>icessing of the field Tax ID: Tax ID<br>entCheck.CheckNull[TSource](TSource |
|                          | solice, runc - texeption solution (v) if an exopochrist solution and concelection and concelection and conce                    | tract, String version, String name,<br>solean throwOnValidationErrorJv/n at<br>od(Closure , Object , Object[] )r/n at |
|                          | System. Web. http:/Controllers.ReflectedHttp:ActionDescriptor.ActionExecutorsDisplayClass6_2.b2(Object instance, Object[] methodParameters/ivin at<br>System. Web. http:/Controllers.ReflectedHttp:ActionDescriptor.ExecuteAsynCHttp:Controller-Context_Dischargers_LiDictionary: 2 arguments, CancellationToken-<br>trace from previous location where exception was thrownVrin at System Runtime.ExceptionDispatchInfo.ThrowJivin at<br>System. Runch Http:// actionary.executeAsynChttp:Context.exec.pdf.actionDisplatchInfo.ThrowJivin at<br>System.Runching.completer.actionContext.exec.pdf.actionDisplatchInfo.ThrowJivin at<br>System.Runching.completer.actionContext.exec.pdf.actionDisplatchInfo.ThrowJivin at                                                                                                    | cancellationToken)\r\n End of stack                                                                                   |
| REPORTS                  | trace from previous location where exception was thrownivin at System.Runtime_ExceptionService.StexeptionDispatchinG.Throw(Ivin at System/Runtime_ExceptionService.StexeptionDispatchinG.Throw(Ivin at System/Runtime_ExceptionService.StexeptionDispatchinG.Throw(Ivin at System)Runtime_ExceptionService.StexeptionDispatchinG.Throw(Ivin at System/R                       | foveNext()\r\n End of stack trace from<br>ilterAttribute.d_6.MoveNext()\r\n End                                       |
|                          | of stack trace from previous location where exception was thrownVin at System.Runtime.ExceptionServices.ExceptionDispatchinfo.Throw[]\vin at \$ 00000993 System.Runtime.css.Taskwaiter HandleNonSuccessAndDebuggerNotlification(Task tradits/Vin at System.Runtime.trace) previous location where exception was thrownVin at System.Runtime.ExceptionDispatchinfo.Throw[]\vin at \$ 10000093 System.Runtime.tracestandDebuggerNotling.Throw[]\vin at \$ 10000093 System.Runtime.tracestandDebuggerNotling.Throw[]\vin at \$ 10000093 System.tracestandDebuggerNotling.Throw[]\vin at \$ 10000093 System.tracestandDebuggerNotling.Throw[]\vin at \$ 10000093 System.tracestandDebuggerNotling.Throw[]\vin at \$ 10000093 System.tracestandDebuggerNotling.Throw[]\vin at \$ 10000093 System.tracestandDebuggerNotling.Throw[]\vin at \$ 10000093 System.tracestandDebuggerNotling.Throw[]\vin at \$ 10000093 System.tracestandDebuggerNotling.Throw[]\vin at \$ 10000093 System.tracestandDebuggerNotling.Throw[]\vin at \$ 100000093 System.tracestandDebuggerNotling.Throw[]\vin at | loveNext()\r\n End of stack trace from                                                                                |
| SYSTEM                   | system.nummer, ompinerservices. TaskAwaiter.handneronsuccessAndbeouggerNotmcation(Task taskirVn at system.Web.Http.FilterS.ActionFile/Attribute.doM<br>previous location where exception was thrown —\r/in at System.Runtime.ExceptionServices.ExceptionDispatchinfo.Throw(IV/n at System.Web.Http.Filters.ActionFil<br>of stack trace from previous location where exception was thrown —\r/in at System.Runtime.ExceptionDispatchinfo.Throw(IV/n at System.Web.Http.Filters.ActionFile/Attribute.dSM<br>System.Runtime.CompilerServices.TaskAwaiter.HandleNonSuccessAndDebuggerNotification(Task task)rVn at System.Web.Http.Filters.ActionFilterAttribute.dSM                                                                                                    | Invervexury (n                                                                                                    |

Sync the Order from the failed order screen after rectifying the data

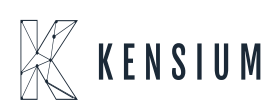

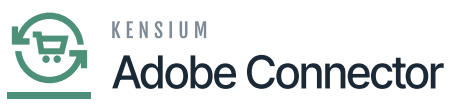

| (I)         |                                |        |                                |             |                                        |                               |                     |           |                 |      |         |          |
|-------------|--------------------------------|--------|--------------------------------|-------------|----------------------------------------|-------------------------------|---------------------|-----------|-----------------|------|---------|----------|
|             | #000000993                     |        |                                |             |                                        |                               |                     |           |                 | Q    | 1       | ashaa 🔻  |
| \$<br>SALES |                                | ← Back | Login as Customer              | Cancel      | Send Email                             | Hold                          | Invoice             | Ship      | Reorder         | Edit | Sync Or | der      |
| ATALOG      |                                |        |                                |             |                                        |                               |                     |           |                 |      | 1       |          |
| <b>00</b>   | it's time to change your passo | word.  |                                |             |                                        |                               |                     |           |                 |      |         |          |
|             | ✓ You created the order.       |        |                                |             |                                        |                               |                     |           |                 |      |         |          |
|             | ORDER VIEW                     |        | Order & Account Info           | rmation     |                                        |                               |                     |           |                 |      |         |          |
|             | Information                    |        | Order # 000000993 (Th<br>sent) | e order con | firmation email                        | is not                        | Account<br>Order is | Informati | ion Edit Custor | ner  |         |          |
| d.          | Invoices                       |        | Order Date                     |             | Oct 27, 2023, 4:39                     | :07 AM                        | Customer            | Name      | -               |      |         | Alta Ace |
| PORTS       | Condit Manage                  |        | Order Status                   |             | P                                      | ending                        | Email               |           |                 |      | ap@alta | ace.con  |
| TORES       | Shipments                      |        | Purchased From                 |             | Main W<br>Main Website<br>Default Stor | Vebsite<br>e Store<br>re View | Customer            | Group     |                 |      |         | General  |
| \$          |                                |        |                                |             |                                        |                               |                     |           |                 |      |         |          |

# Click on Sync Order

| DASHBQARD                |                                             |                 |                         |                 |                 |                       |                            |         |                   |        | Go to Arch           | Create I                  | New Order               |
|--------------------------|---------------------------------------------|-----------------|-------------------------|-----------------|-----------------|-----------------------|----------------------------|---------|-------------------|--------|----------------------|---------------------------|-------------------------|
| \$<br>SALES              | <ul> <li>It's time to change you</li> </ul> | ir passwo       | ord.                    |                 |                 |                       |                            |         |                   |        |                      |                           |                         |
| CATALOG                  | 000000993                                   |                 |                         | Q               |                 |                       |                            |         | <b>Filters</b>    | ø      | Default View 👻       | 🔅 Columns 👻               | 🏝 Export ▼              |
| KENSIUM A-M<br>CONNECTOR | Active filters: Keyword: 00000              | 0993 🕲          |                         |                 |                 |                       |                            |         |                   |        |                      |                           | Clear all               |
|                          | Actions                                     | 1               | records found (1 se     | lected)         |                 |                       |                            |         |                   | 100    | • per page           | < 1                       | of 1 >                  |
|                          | Cancel<br>Hold                              | Point           | Purchase Date           | Bill-to<br>Name | Ship-to<br>Name | Grand Total<br>(Base) | Grand Total<br>(Purchased) | Status  | Payment<br>Method | Action | Allocated<br>sources | Acumatica Order<br>Number | Order Lookup<br>Details |
| CONTENT                  | Unhold<br>Print Invoices                    | osite<br>ebsite | Oct 27, 2023            | Alta            | Alta Ace        | \$27.09               | \$27.09                    | Pending | Check / Money     | View   |                      | NONE                      | N/A                     |
|                          | Print Packing Slips                         | ilt<br>W        | 4:39:07 AM              | Ace12           |                 |                       |                            |         | order             |        |                      |                           |                         |
|                          | Print Credit Memos                          |                 |                         |                 |                 |                       |                            |         |                   |        |                      |                           |                         |
| STORES                   | Print All                                   |                 |                         |                 |                 |                       |                            |         |                   |        |                      |                           |                         |
| SYSTEM                   | Print Shipping Labels                       | Comme           | erce Inc. All rights re | served.         |                 |                       |                            |         |                   |        |                      | N                         | lagento ver. 2.4.3      |
|                          | Move to Archive                             |                 |                         |                 |                 |                       |                            |         |                   |        | Privacy Pol          | icy Account Activity      | Report an Issue         |
| FIND PARTNERS            | Sync To Acumatic                            | 1               |                         |                 |                 |                       |                            |         |                   |        |                      |                           |                         |

Sync Order from the Order Screen

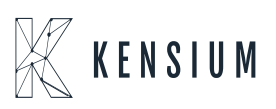

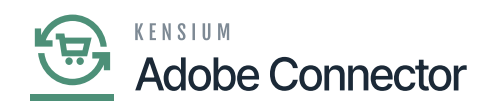

Step 6: After the successful synchronization of the Order, you will be redirected to the following screen where you will be able to view an Acumatica Order Number as shown below.

| Ŵ                        |                              |                  |                                                   |                            |                 |                 |                       |                            |          |                        | G         | o to Archive      | Create No                 | ew Order                   |
|--------------------------|------------------------------|------------------|---------------------------------------------------|----------------------------|-----------------|-----------------|-----------------------|----------------------------|----------|------------------------|-----------|-------------------|---------------------------|----------------------------|
| DASHBOARD                | 0                            | It's time to cha | ange your passw                                   | ord.                       |                 |                 |                       |                            |          |                        |           |                   |                           |                            |
| \$<br>SALES              | ✓ order have been published. |                  |                                                   |                            |                 |                 |                       |                            |          |                        |           |                   |                           |                            |
| CATALOG                  | Searc                        | h by keyword     |                                                   |                            | Q               |                 |                       |                            |          | <b>Filters</b>         | O Default | t View 👻          | Columns 👻                 | 📩 Export 👻                 |
| KENSIUM A-M<br>CONNECTOR | Actio                        | ns               | • 10                                              | 092 records found          |                 |                 |                       |                            |          | 1                      | • 00      | per page          | < 1                       | of 11 >                    |
| customers                | •••                          | ID †             | Purchase<br>Point                                 | Purchase Date              | Bill-to<br>Name | Ship-to<br>Name | Grand Total<br>(Base) | Grand Total<br>(Purchased) | Status   | Payment Method         | Action    | Allocated sources | Acumatica<br>Order Number | Order<br>Lookup<br>Details |
|                          |                              | 600000083        | Main Website<br>Main<br>Website Store<br>Wholsale | Jul 18, 2023<br>1:58:31 AM | Ashtyn B        | Ashtyn B        | \$2,000.00            | \$2,000.00                 | Complete | Check / Money<br>order | View      | Default<br>Source | 5000153                   | View                       |
|                          |                              | 600000082        | Main Website<br>Main<br>Website Store<br>Wholsale | Jul 12, 2023<br>4:46:47 AM | Ashtyn B        | Ashtyn B        | \$200.00              | \$200.00                   | Complete | Check / Money<br>order | View      | Default<br>Source | SO00138                   | View                       |
| STORES                   |                              |                  | Main Website                                      |                            |                 |                 |                       |                            |          |                        |           |                   |                           |                            |

Acumatica Order Number column

Step 7: Upon clicking on the Order number within the Magento you will be redirected to the Acumatica Sales Order Screen with the respective order.

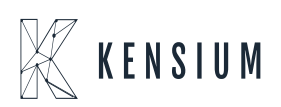

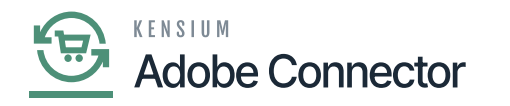

| • Acumatica       | Search Q                                                                                |                                                                            |                                                       | Revision Two Products<br>Products Wholesale | 10/27/2023<br>2.48 AM 🖌 🧿 | 💄 admin admin 🗸     |
|-------------------|-----------------------------------------------------------------------------------------|----------------------------------------------------------------------------|-------------------------------------------------------|---------------------------------------------|---------------------------|---------------------|
| Favorites         | Sales Orders<br>SO SOT00023 - Alta Ace                                                  |                                                                            | _                                                     | NOTES ACTIVITIES                            | FILES CUSTOMIZATION       | TOOLS -             |
| 🕒 Data Views      | 6 D D 0 + D 0                                                                           | V IC C > > PREPARE INVOICE                                                 |                                                       |                                             |                           | =                   |
| Haterial Requirem | Order Type: SO ,O Custor<br>Order Nbr.: SOT00023 ,O Locate                              | ner: AACUSTONER - Alta Ace //<br>MAIN - Primary Location //                | Ordered Qty.: 2.00<br>Discount Total: 0.00            |                                             |                           | Customer<br>Details |
| Time and Expenses | Status: Completed Contac<br>Date: 10/27/2023 Currer<br>Requested Or: 10/27/2023 Project | t: Amelia Armstrong /<br>icy. USD 1.00 * VIEW BASE<br>t. XNon-Project Code | VAT Exempt To 0.00 VAT Taxable To 0.00 Tax Total 0.00 |                                             |                           |                     |
| Finance           | Customer Ord External Refer Descri                                                      | ption:                                                                     | Order Total: 1,000.00                                 |                                             |                           |                     |
| \$ Banking        |                                                                                         |                                                                            |                                                       |                                             |                           | 1                   |
| Payables          | DETAILS TAXES COMMISSIONS                                                               | FINANCIAL SHIPPING ADDRESSES DISCO                                         | UNTS SHIPMENTS PAYMENTS                               | RELATIONS TOTALS M                          |                           |                     |
| + Receivables     | Is Magento     OrderID:     O00000992 Magento Order Tax Rate:     O000000               | Order                                                                      |                                                       |                                             |                           | 1                   |
| Sales Orders      | Magento Tax Total: 0.000000<br>Stare Credit Amount 0.000000                             |                                                                            |                                                       |                                             |                           |                     |
| Purchases         | Store Credit Amou: 0.000000<br>Store Credit Balance: 0.000000<br>Purchase Store:        |                                                                            |                                                       |                                             |                           |                     |
| Inventory         | Breakdown Amount:                                                                       | redit Adjusted                                                             |                                                       |                                             |                           |                     |
| Dashboards        | Last Sync to Mage                                                                       |                                                                            |                                                       |                                             |                           |                     |
| <                 |                                                                                         |                                                                            |                                                       |                                             |                           | <                   |

#### Acumatica Sales Order Screen

Step 8: Upon clicking on the [MAGENTO CONNECTOR DATA] you will be able to view a check box [Is Magento Order]. If this check box is checked it indicates that the order is created in Magento and synced into Acumatica. You can also view the Magento Order ID.

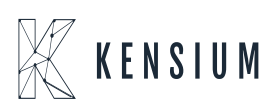